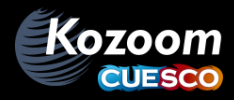

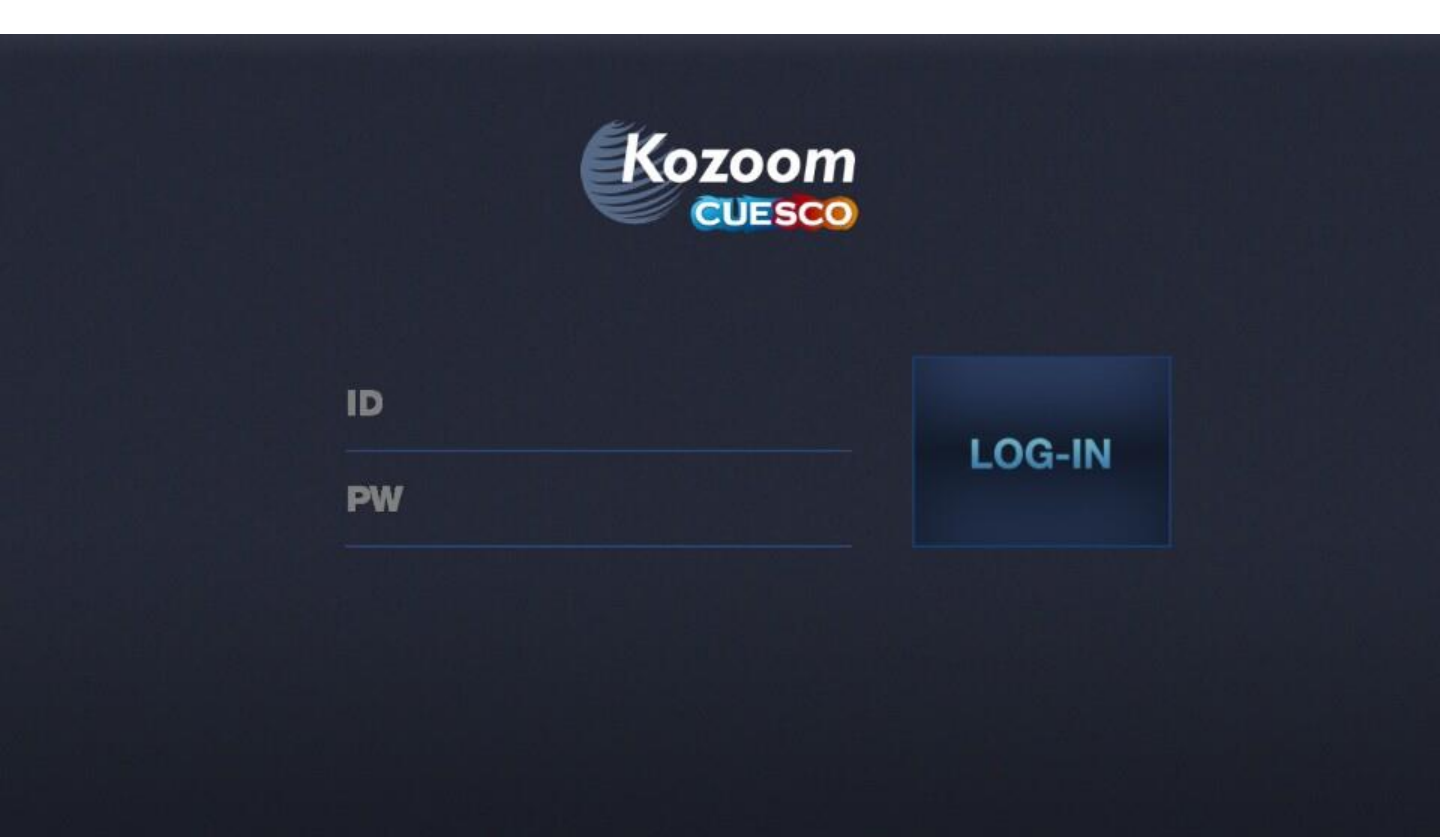

## KOZOOMCUESO

설명서 - Manual

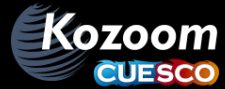

## 메인 화면

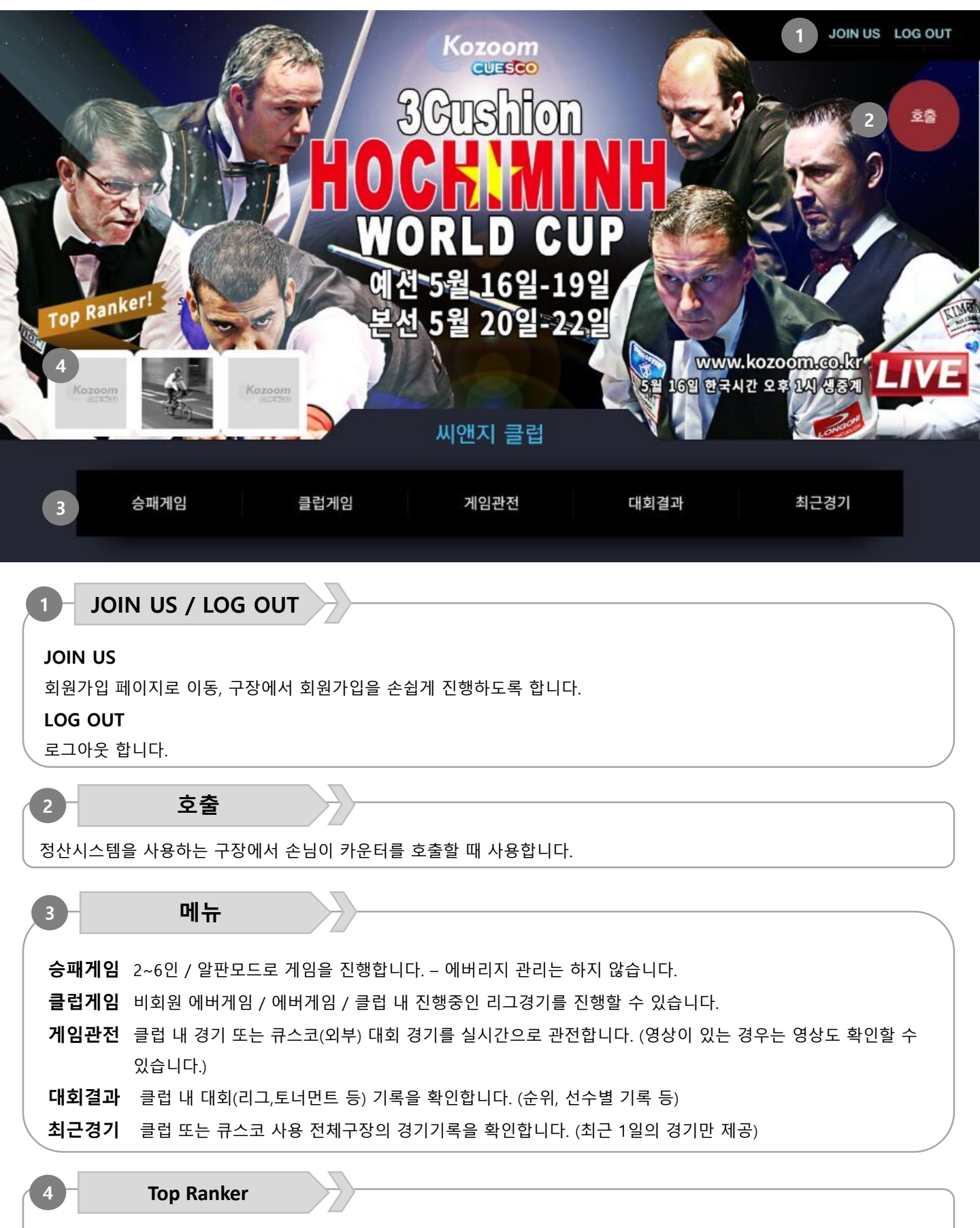

최근 3개월간 100 게임 이상 회원들 중에 승률 top 3를 확인합니다. – 사진 터치 시 선수 상세기록 확인 가능

## 설명서 - Manual

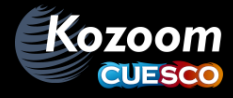

# 승패게임 / 에버게임 종류

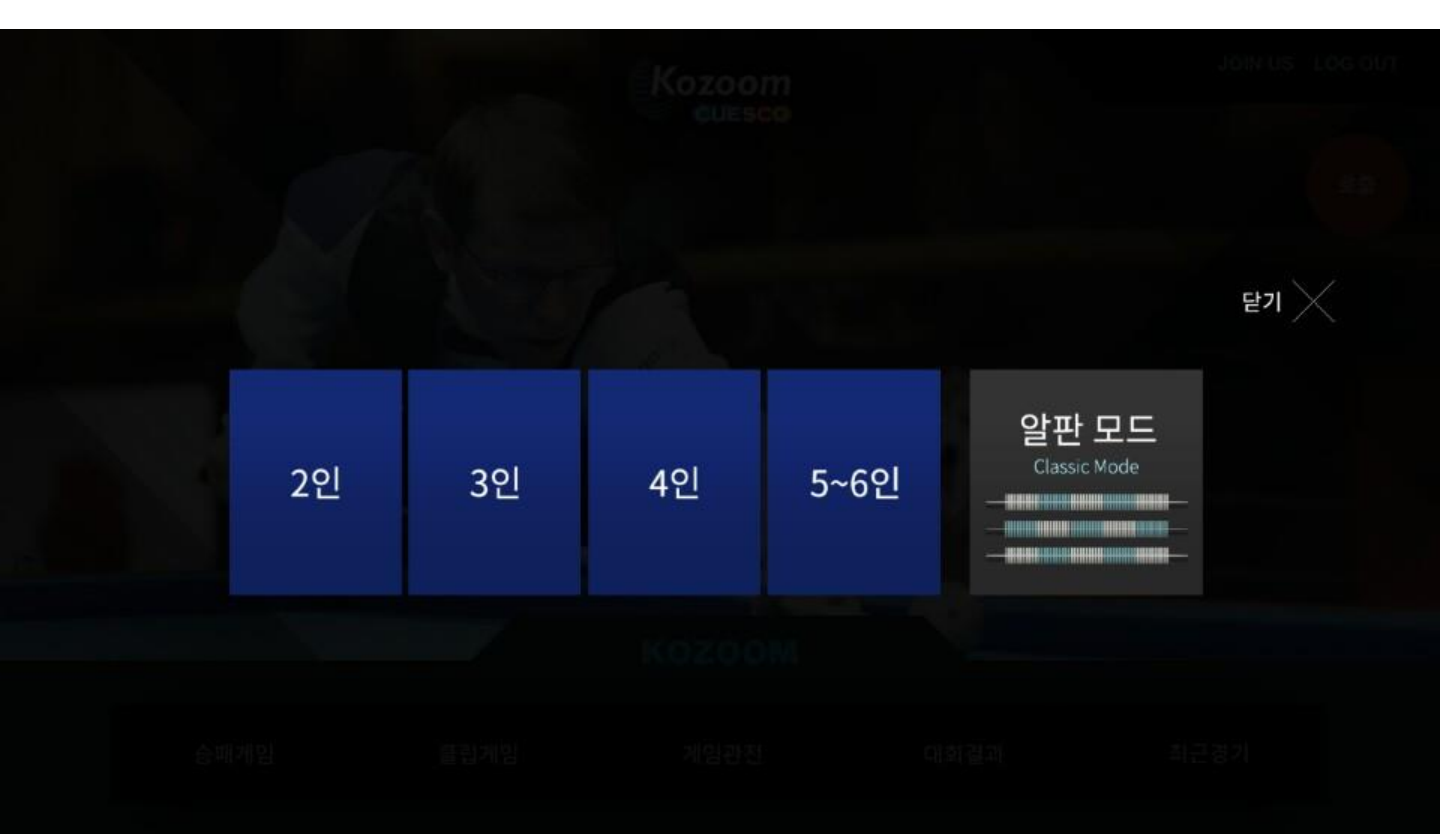

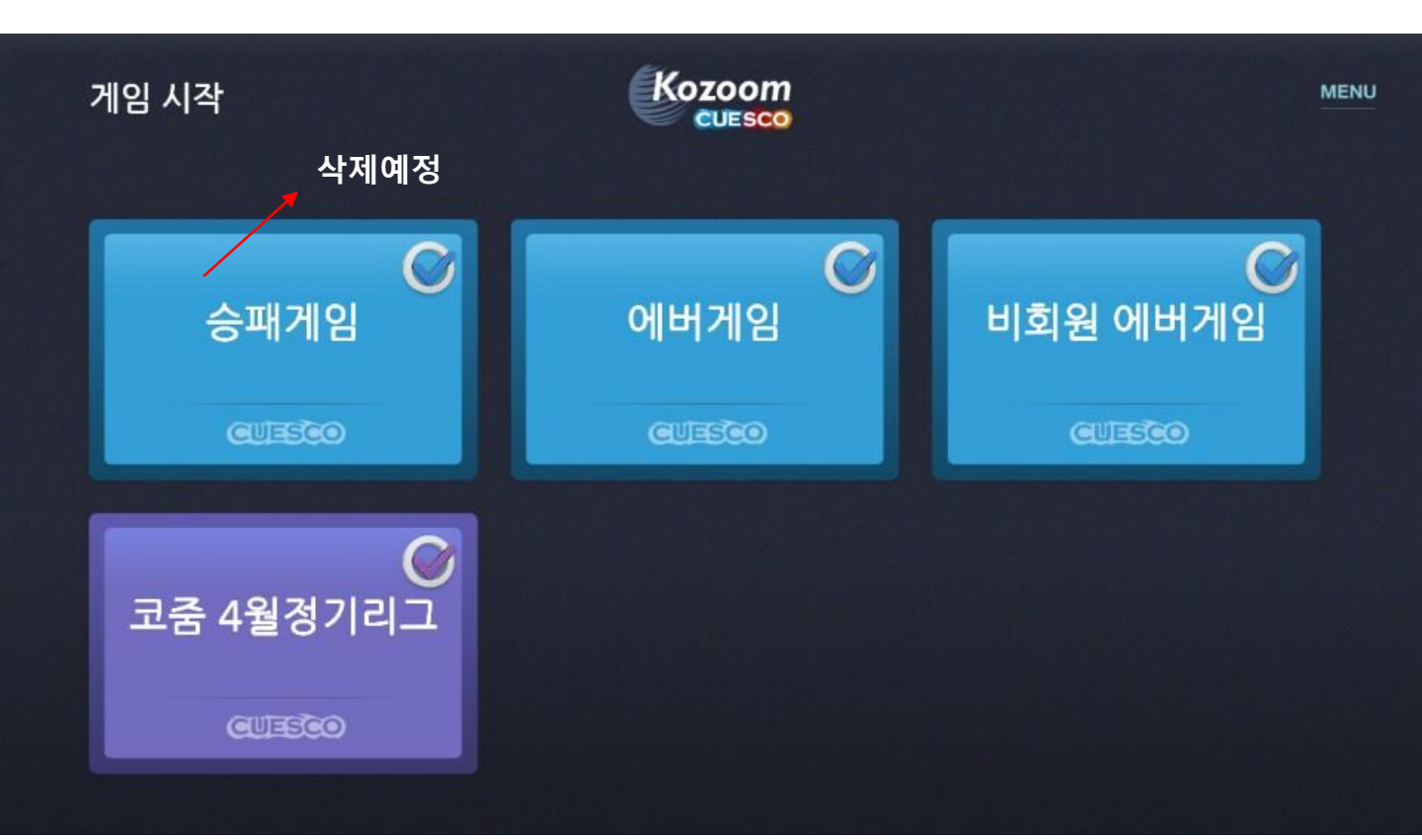

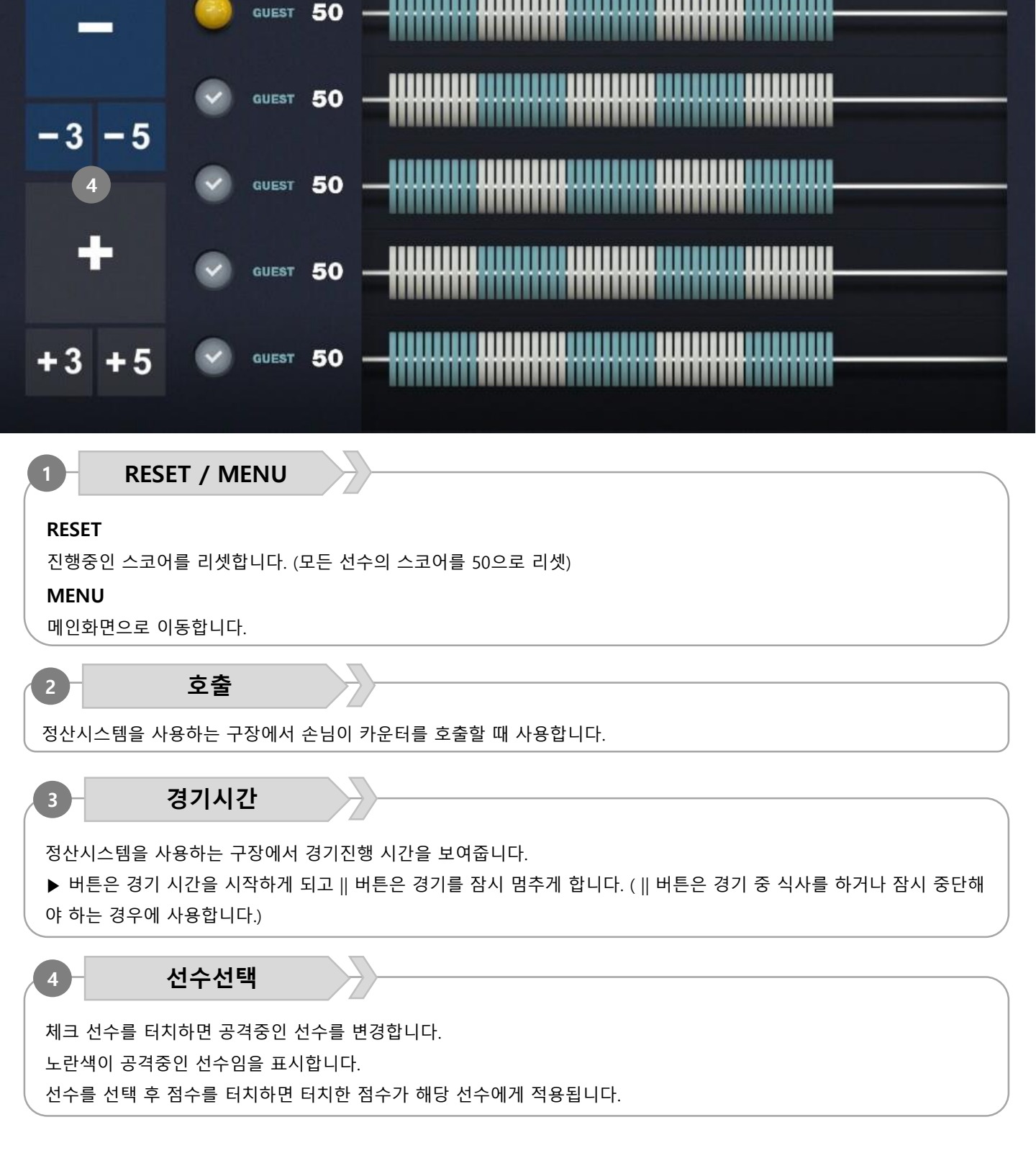

# 알판 모드

89

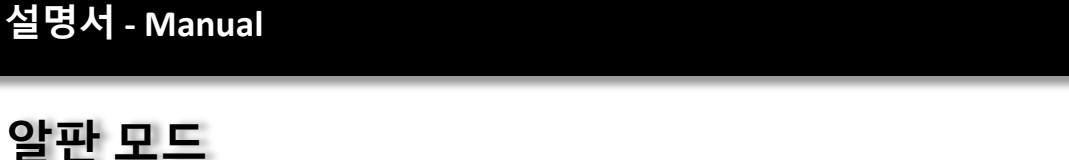

3 00 : 00 ₀₀ ► □

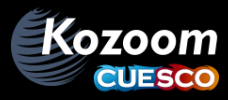

RESET MENU

| 5                        | 선택된 선수                    |                                        |
|--------------------------|---------------------------|----------------------------------------|
| 선택된                      | · 선수가 표기되며 해당 영역을         | 터치하면 선택된 선수를 리셋 하고, 다시 선수를 선택할 수 있습니다. |
| 6                        | 버튼                        |                                        |
| <b>게임시작</b> : 게임을 시작합니다. |                           |                                        |
| 순서 바꾸기 :선수 자리를 변경합니다.    |                           |                                        |
| 공 바                      | <b>꾸기</b> :선공, 후공을 변경합니다. |                                        |

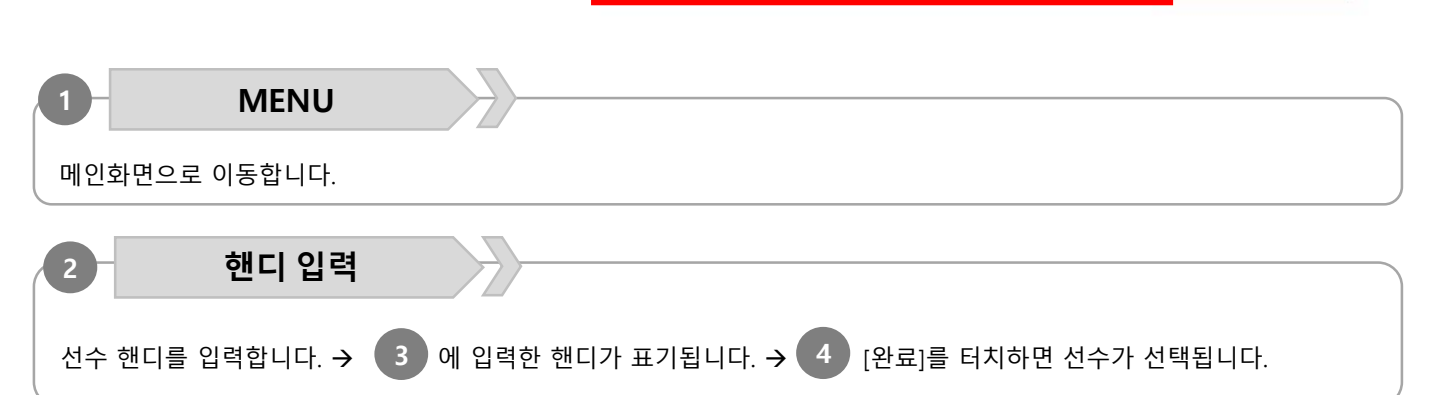

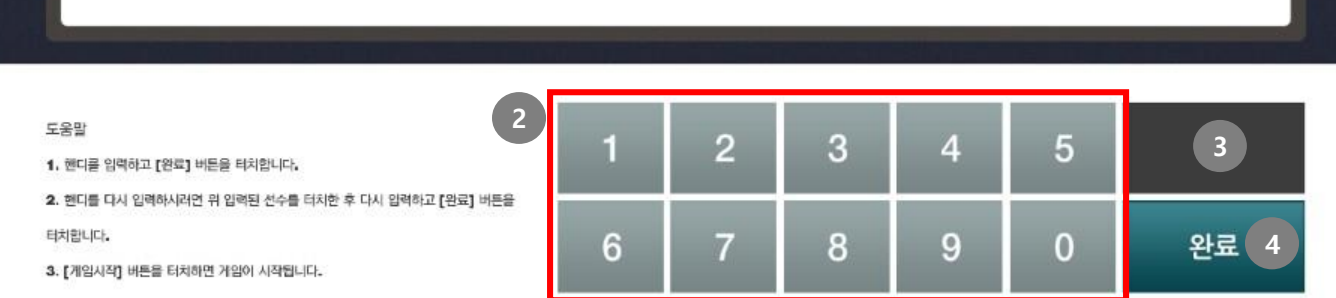

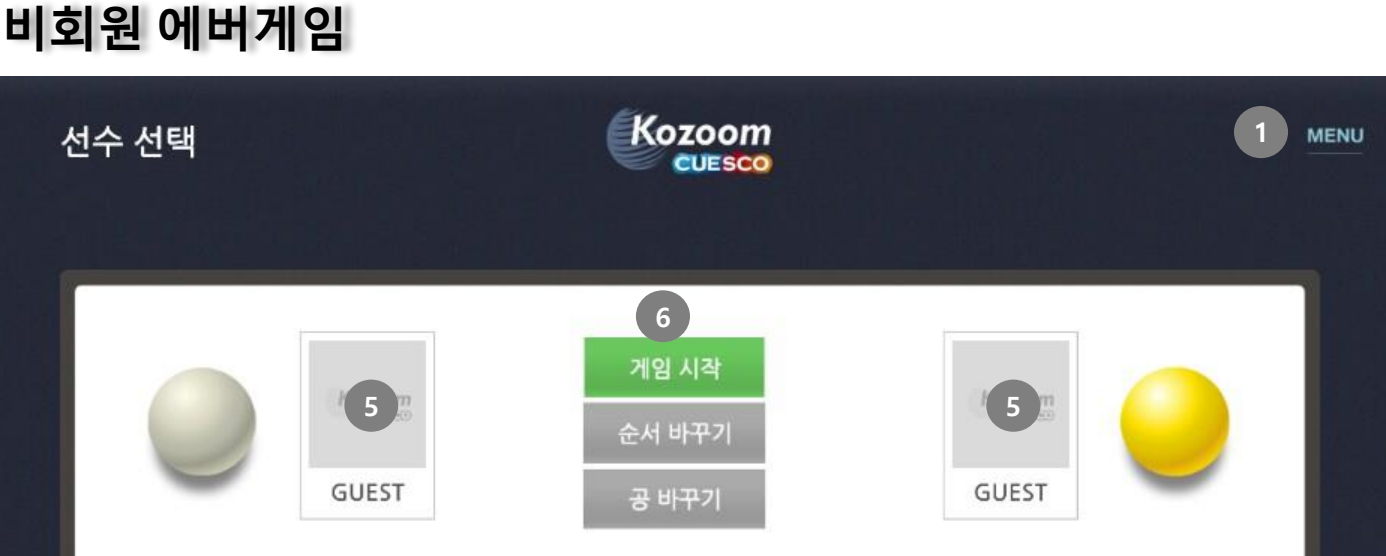

입력핸디 표기

입력한 핸디가 표기 되며 해당 영역을 터치하면 입력한 핸디가 리셋 됩니다.

3

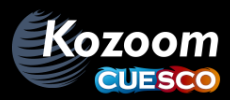

### 설명서 - Manual

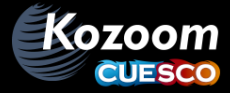

# 에버게임 및 클럽 내 대회

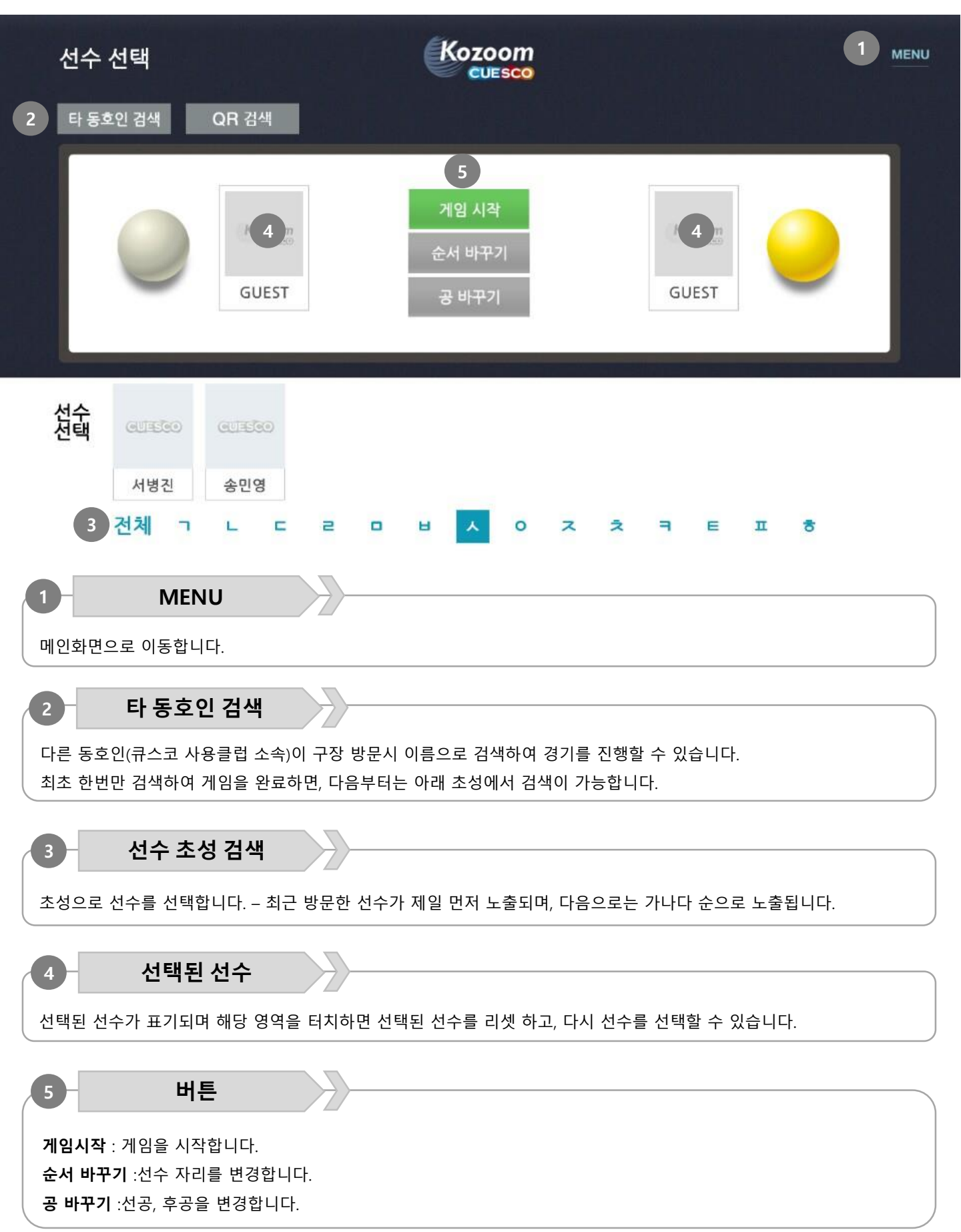

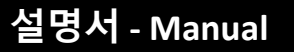

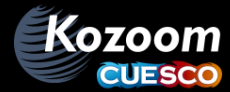

# 에버게임 및 클럽 내 대회

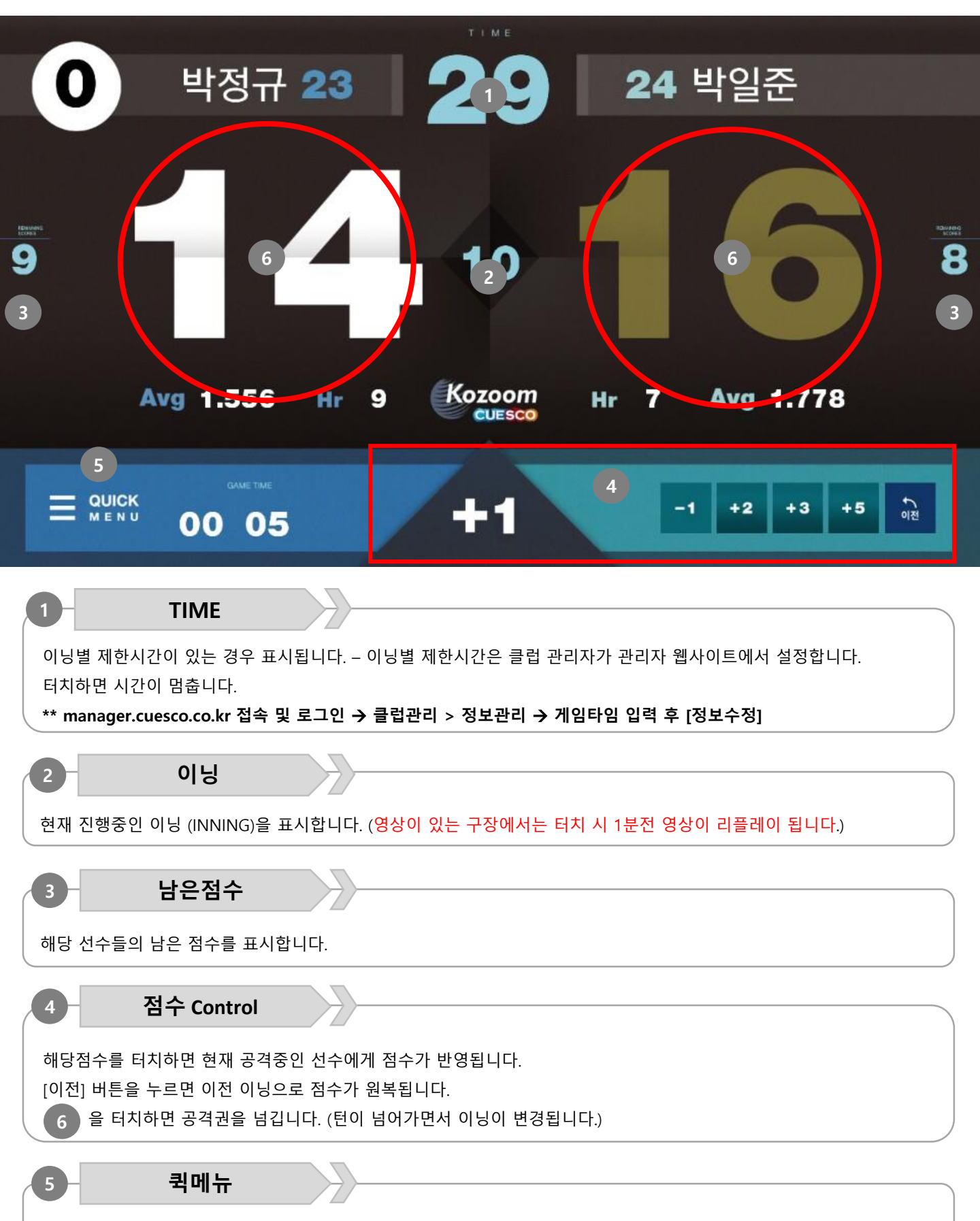

터치하면 관련된 메뉴를 볼 수 있습니다. → 다음 화면에서 설명

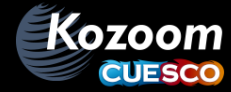

## 에버게임 및 클럽 내 대회

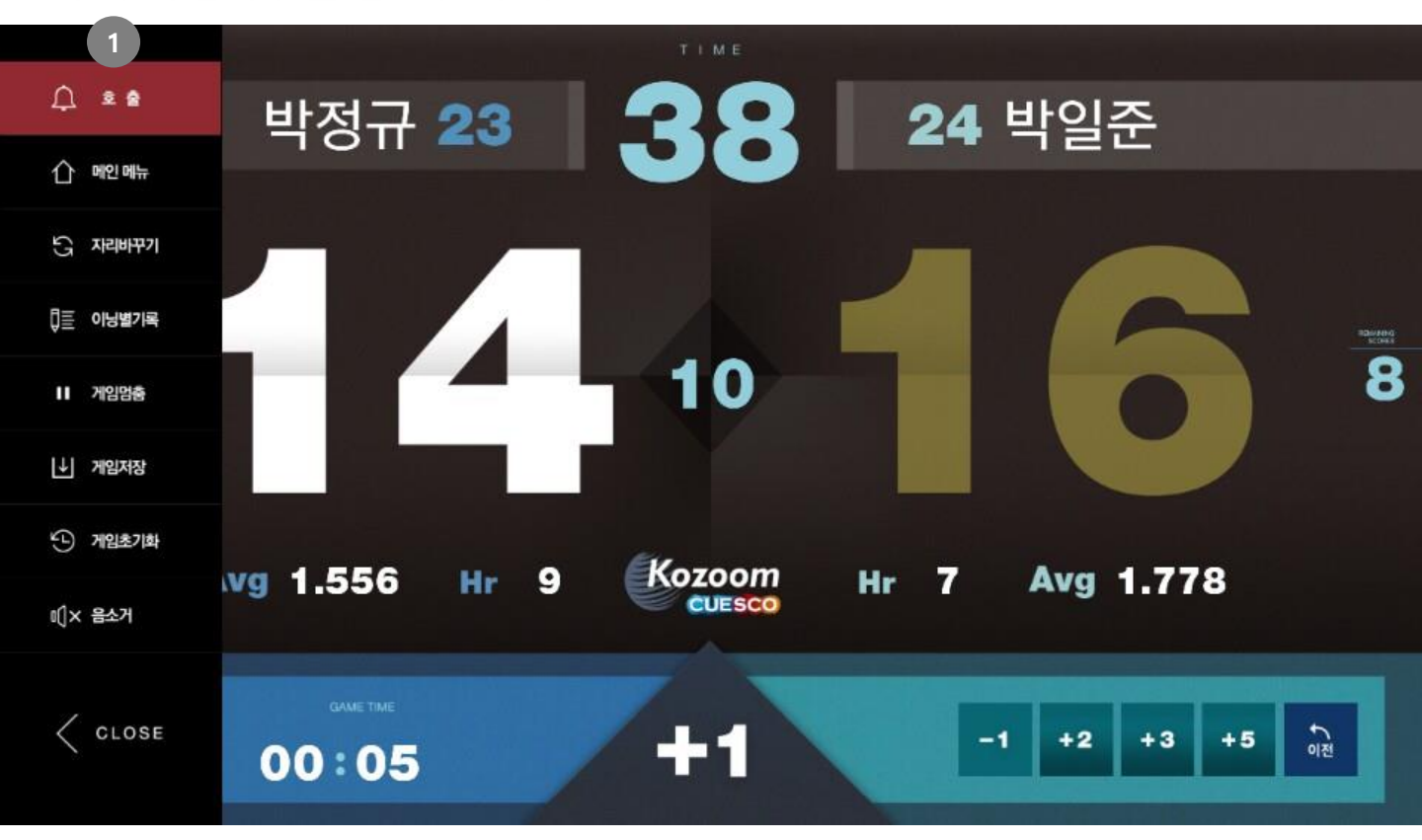

#### 1

메뉴

#### 호출

정산시스템을 사용하는 구장에서 손님이 카운터를 호출할 때 사용합니다.

#### 메인메뉴

메인 화면으로 이동합니다.

#### 자리바꾸기 → [공 바꾸기] 입니다.

선 후공이 잘못 된 경우 터치하면 선 후공을 변경합니다. (단, 첫 이닝에서만 작동합니다.)

#### 이닝별기록

이닝별로 기록을 확인합니다. (영상이 설치된 클럽의 경우 이닝의 점수를 터치하면 해당 이닝의 영상을 확인합니다.)

#### 게임멈춤

진행중인 게임을 멈춥니다. (식사하거나 부득이하게 멈춰야 하는 경우에 사용합니다.)

#### 게임저장

게임도중 경기를 저장해야 하는 경우 사용합니다.

#### 게임초기화

해당 경기를 초기화(리셋) 합니다. – 경기 기록을 저장되지 않습니다.

#### 음소거

경기화면에서 사용되는 음성을 소거(mute) 합니다. 다시 터치하면 음성 활성화 됩니다.

#### CLOSE

퀵메뉴를 닫습니다.

\*\* 영상이 설치된 클럽의 경우 [2분전영상]이 보이며 현재시간으로 부터 2분전의 영상을 리플레이 합니다.